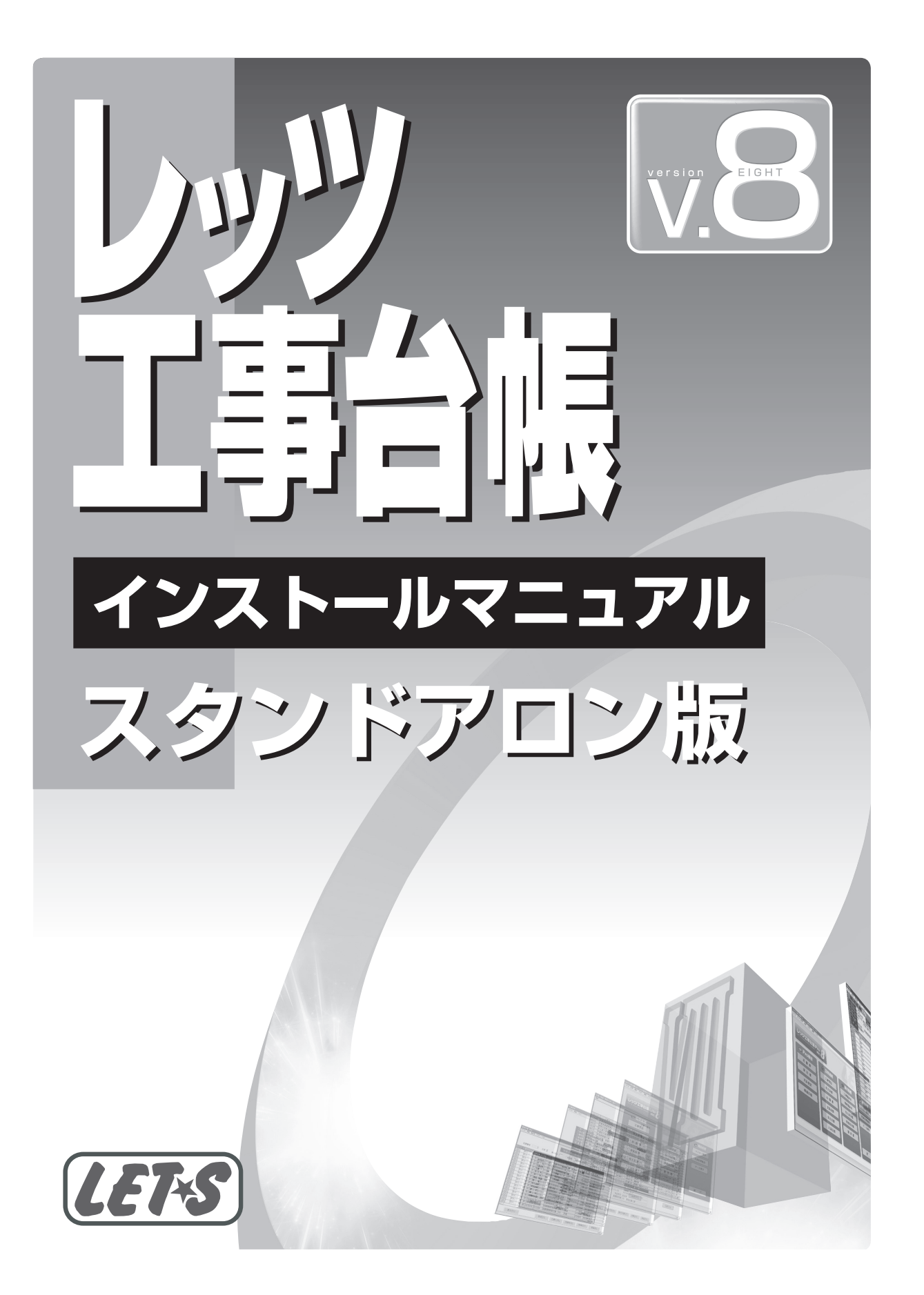

レッツ工事台帳をインストールする前に、次の確認を行ってください。

● レッツ工事台帳をインストールする機器の確認を行います。

| 1 | CPU      | Pentium II 1GHz 以上推奨                                          |  |
|---|----------|---------------------------------------------------------------|--|
| 2 | OS       | 日本語版 Windows Vista/XP/2000                                    |  |
| 3 | メモリ      | Windows XP/2000512MB以上推奨Windows Vista1GB以上推奨                  |  |
| 4 | HDD      | インストール時最低 200MB 以上(別途データ領域必要)                                 |  |
| 5 | ディスプレイ   | 解像度 1024 × 768 以上                                             |  |
| 6 | ディスクドライブ | インストール時8倍速以上の CD-ROM ドライブが必要                                  |  |
| 7 | プリンタ     | 上記OSが対応するA3が出力可能なプリンタ<br>※本製品は、市販されるプリンタすべての稼働を保証するものではありません。 |  |

② ほかのソフトが起動していないことを確認してください。 ほかのソフトが起動している場合、正常にインストールされない場合があります。 (ディスクメンテナンスやウィルス対策ソフトなどの常駐ソフトも含む)

❸ 再インストールの場合、「データ複写(バックアップ)」を必ず行ってください。(2部以上推奨)

● 長い文字数のユーザー名で Windows にログオンしている場合、環境によりインストールが失敗することがあります。

ログオンユーザー名は半角15文字以内、全角7文字以内の使用を推奨します。 インストールする時のユーザーは管理者(Administrators)権限を必要とします。

Windows Vista ヘインストールする際は、
 Vista も併せてご参照ください。

<sup>●</sup> 本書では、レッツ工事台帳のインストール方法についてのみ解説しております。機能および基本的な操作方法につきましては、「レッ ツ工事台帳 Lite 操作マニュアル」「レッツ工事台帳 Pro 操作マニュアル」でご確認ください。

<sup>●</sup>本書では「レッツ工事台帳 Pro」の画面を使用して解説しておりますが、「レッツ工事台帳 Lite」も設定、操作方法は同じです。

<sup>●</sup>本書の内容に関しては、訂正・改善のため、予告なしに変更することがあります。

<sup>●</sup> Windows およびマイクロソフト社に関する商標は、Microsoft Corporation の登録商標または商標です。

# 2 インストール作業手順

レッツ工事台帳のインストールは次の手順で行います。

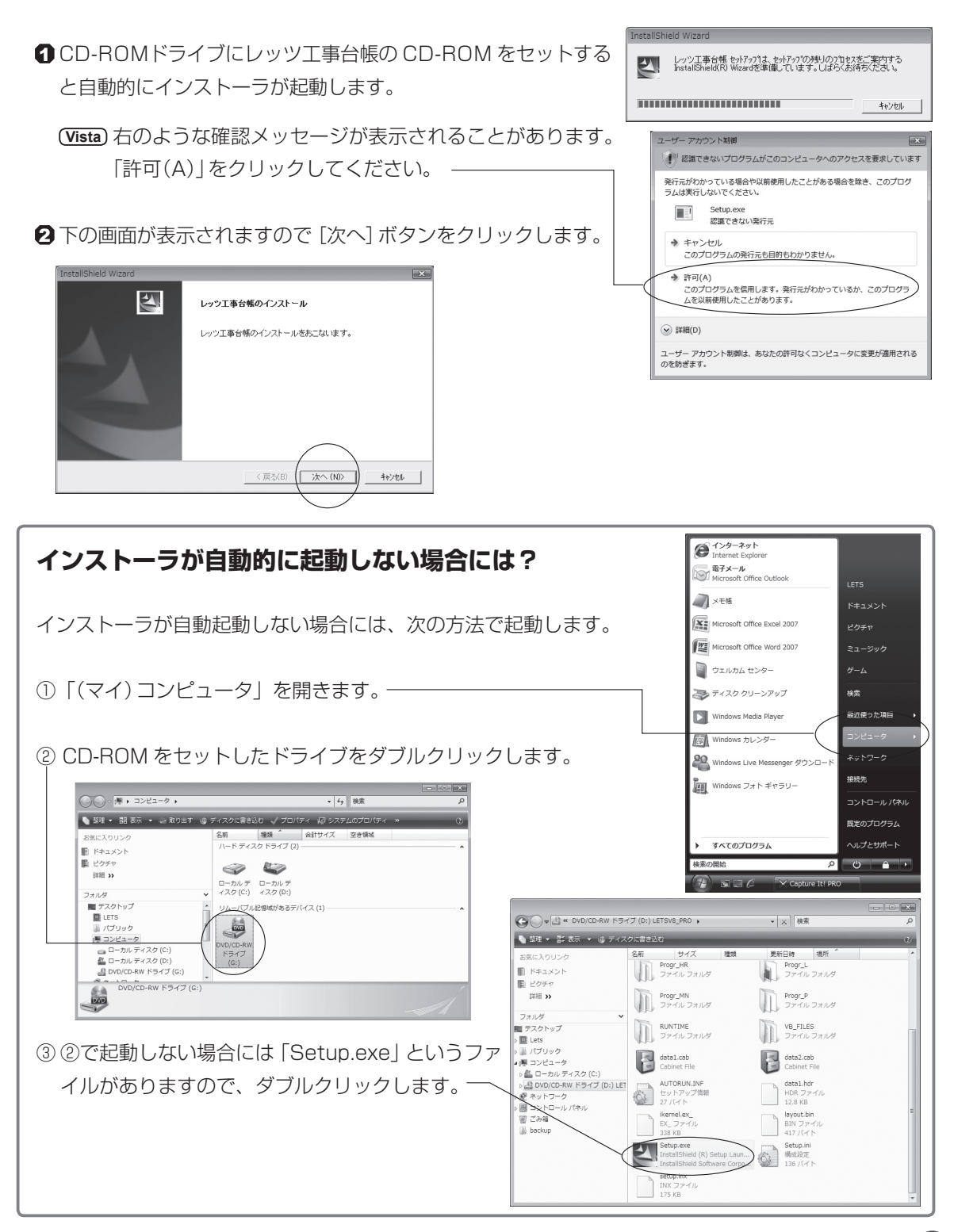

# 3 右の画面が表示されます。

現在の設定内容を確認し、[次へ] ボタンをクリックしてください。

| InstallShield Wizard                                                                                                    | ×              |
|----------------------------------------------------------------------------------------------------|----------------|
| 77イル コピーの開始<br>ファイルのエビーを開始する前こ、設定内容を確認してください。                                                                                                    | and a          |
| 7日ゲラムファイルのエビーを開始するための情報は次の通りです。設定を確認して、変更を必要と<br>戻る体外をヴァクします。現在の設定でよい場合は、「たへ体外をヴァクするとファイルのエビーを開<br>現在の設定:                                                                                                    | する場合は<br>始します。 |
| <ul> <li>製品名<br/>レッシエ事合領VB Pro</li> <li>デポル・ルガ法</li> <li>新規・パーガス</li> <li>新規・パール</li> <li>連邦方法</li> <li>スシドアロノ</li> </ul>                                                                                                    | *              |
| I and a state of the state of the state of t | *              |
| 〈戻る(8) 次へ(N)〉                                                                                                    | キャンセル          |

- 新規インストール ご使用のパソコンに初めてレッツ工事台帳をインストールする場合や、いったんレッツ工事台帳を削除したパソコンにCDをセットした場合に選択されます。( ← ④に進みます)
- 再インストール レッツ工事台帳がインストールされているパソコンにCDをセットした場合に選択されます。レッツ工事台帳のプログラムおよび初期データをインストールします。( ← P.5 ⑤に進みます)

  - ♀ レッツ工事台帳が起動していない状態で実行してください。

# ④ (新規インストールの場合のみ)

新規インストールの場合、レッツ工事台帳の実行システム「MRDB ランタイム」がインストールされます。画面の指示に従って進めてください。

| <ol> <li>10 右の画面が表示されますので、[次へ] ボタンをクリックします。</li> </ol>                                                                                        | ようこそ                                                                                                    |
|----------------------------------------------------------------------------------------------------|----------------------------------------------------------------------------------------------------|
| <ul> <li>②「御利用者名」「会社名」「プログラム番号」をそれぞれ入力し、「次へ」ボタンをクリックします。</li> <li>④ プログラム番号は CD-ROM に同梱のプログラムライセンス証に記載されています。半角で入力してください。</li> </ul>          | 利用書室録         Kee           MRDB Ver60 案行専用システムのセットアップを開始します。<br>卸作用者名と会社名名入力して、CDDケースのステッカーにある1<br>卸作用者名とのしてそび、<br>卸作用者名(U)<br>単行のフログンは着を入力してそび、<br>一様のフログンはまやえ力してそび、<br>一様のフログンは書を入していてきび、<br>「           ・<br>・<br>・ |
| <ul> <li>③ 右の画面が表示されますので [次へ] ボタンをクリックします。</li> <li>④ [ディレクトリ] ボタンをクリックすると必要に応じてセットアップするドライブが指定できます。</li> <li>⑦ ディレクトリは変更しないでください。</li> </ul> |                                                                                                    |

するとインストールが開始されます。

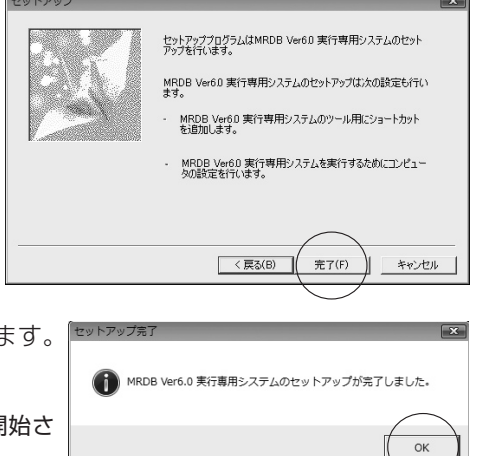

- ⑤ インストールが正常に完了すると右の画面が表示されます。 [OK]をクリックしてください。
  - ④ 引き続きレッツ工事台帳のシステムのインストールが開始されます。
- レッツ工事台帳のインストールが開始されます。
   [キャンセル]は押さないでください。
- ① 正常に終了すると右の画面が表示されます。
   [完了] ボタンをクリックしてください。

以上でレッツ工事台帳のインストールは完了です。 Windowsのプログラムメニュー([スタート]→[プログラム]) に「レッツ工事台帳」が追加されます。レッツ工事台帳はここ から起動します。

(Vista) インストール完了後、右のような確認メッセージが 表示される場合があります。メッセージ上ではイン ストールが失敗したような内容ですが、正しくイン ストールされておりますので、「このプログラムは 正しくインストールされました」をクリックしてく ださい。

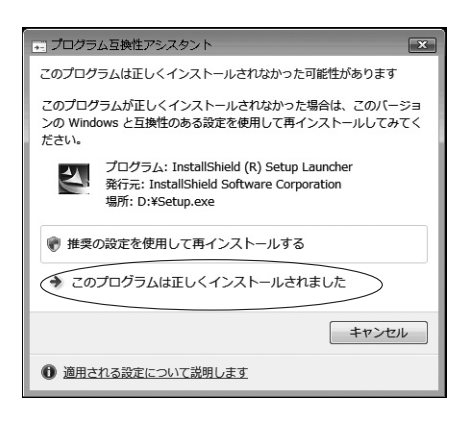

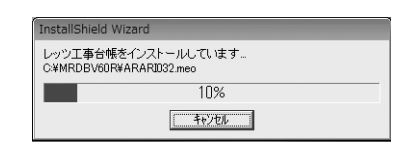

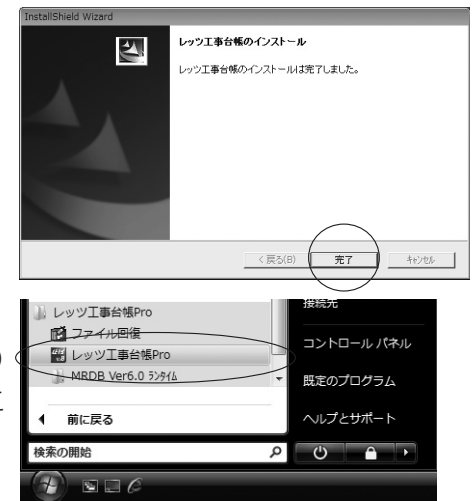

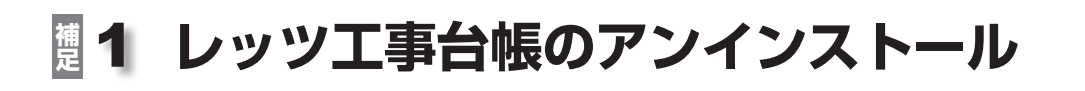

ここではシステムのアンインストール方法を解説します。

インストール作業が正常に終了した方は行う必要はありません。

● 重要なデータはあらかじめバックアップを取っておいてください。

1 レッツ工事台帳のアンインストールを実行します。

① [スタート]→ [プログラム]→ [レッツ工事台帳]→ [MRDB
 Ver6.0 ランタイム]→ [工事台帳のアンインストール]を実行します。

② 右のメッセージが表示されますので [はい] をクリックしま
 す。

 ③ 再確認メッセージが表示されます。
 本当に削除する場合は、
 [はい]をクリックします。

2 レッツ工事台帳のアンインストールが開始されます。

レッツ工事台帳のアンインストール レッツ工事台帳及び、開達するコンポーネントを 削除しています。 しばらくお待ちください。

(Vista) 右のような確認メッセージが表示されることがあります。 「許可(A)」をクリックしてください。——————

③アンインストールが完了すると右の画面が表示されます。メッセージの内容を確認の上、[OK]ボタンをクリックしてください。

④ 最後にレッツ工事台帳を完全に削除するため、再起動を促すメッセージが表示されます。[はい]をクリックしてください。

以上でレッツ工事台帳のアンインストールは完了です。

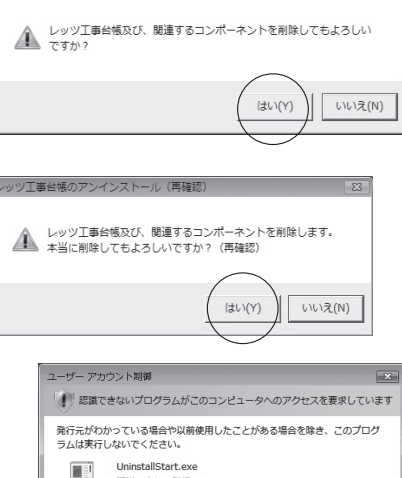

接続先

(1)

Q

コントロール パネル

既定のプログラム

レッツ工事台帳Pro
 ファイル回復
 レッツ工事台帳Pro

前に戻る

検索の開始

MRDB Ver6.0 5>914

■ 工事台帳のアンインストール □ 初めにお読み下さい

 ◆ キャンセル このプログラムの発行元も目的もわかりません。
 ◆ 許可(A) このプログラムな信用します。発行元がわかっているか、このプログラ ムを収納使用したことがあります。
 ◎ 詳細(D)
 ユーザーアカウント制御は、あなたの許可なくコンピュータに変更が適用される のを抱ぎます。

認識できない発行元

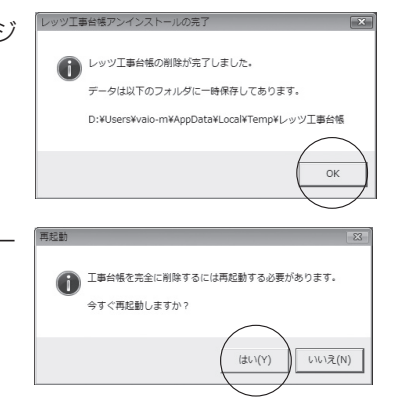

**2** PC入替作業手順

### PC を入れ替えるときの方法を解説します。

(IPC): 今現在お使いになっている PC で行う作業

(新PC):入替先の PC で行う作業

## ● (IPC) 現データのバックアップ(必ず実行してください!)

メインメニューのメニューバー[ファイル]→[データ複写]を実行します。

# 安全のため、2部以上取ることを強く推奨します。

既にバックアップを取ってあれば、次へ進んでください。

### 2 (IPC) レッツ工事台帳のアンインストール

●P.6「レッツ工事台帳のアンインストール」に従い、アンインストールを行ってください。

#### S (新PC) レッツ工事台帳のインストール

●P.3「インストール作業手順」に従い、インストールを行ってください。

# ④ (新PC) 新規会社データ作成

レッツ工事台帳を起動し、メインメニューのメニューバー[ファイル]→[新規会社データ作成]を実行 します。

実際にご使用になる会社名で作成してください。

環境設定画面が表示されましたら、開始日(本日で結構です)のみ入力し、承認します。

## ⑤ (新PC) データ復帰

●の処理でとったバックアップデータを使用します。 メインメニューのメニューバー[補助]→[データ復帰]を実行します。

以上で PC 入替作業は完了です。

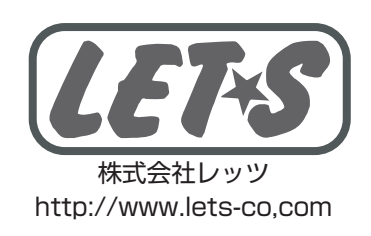